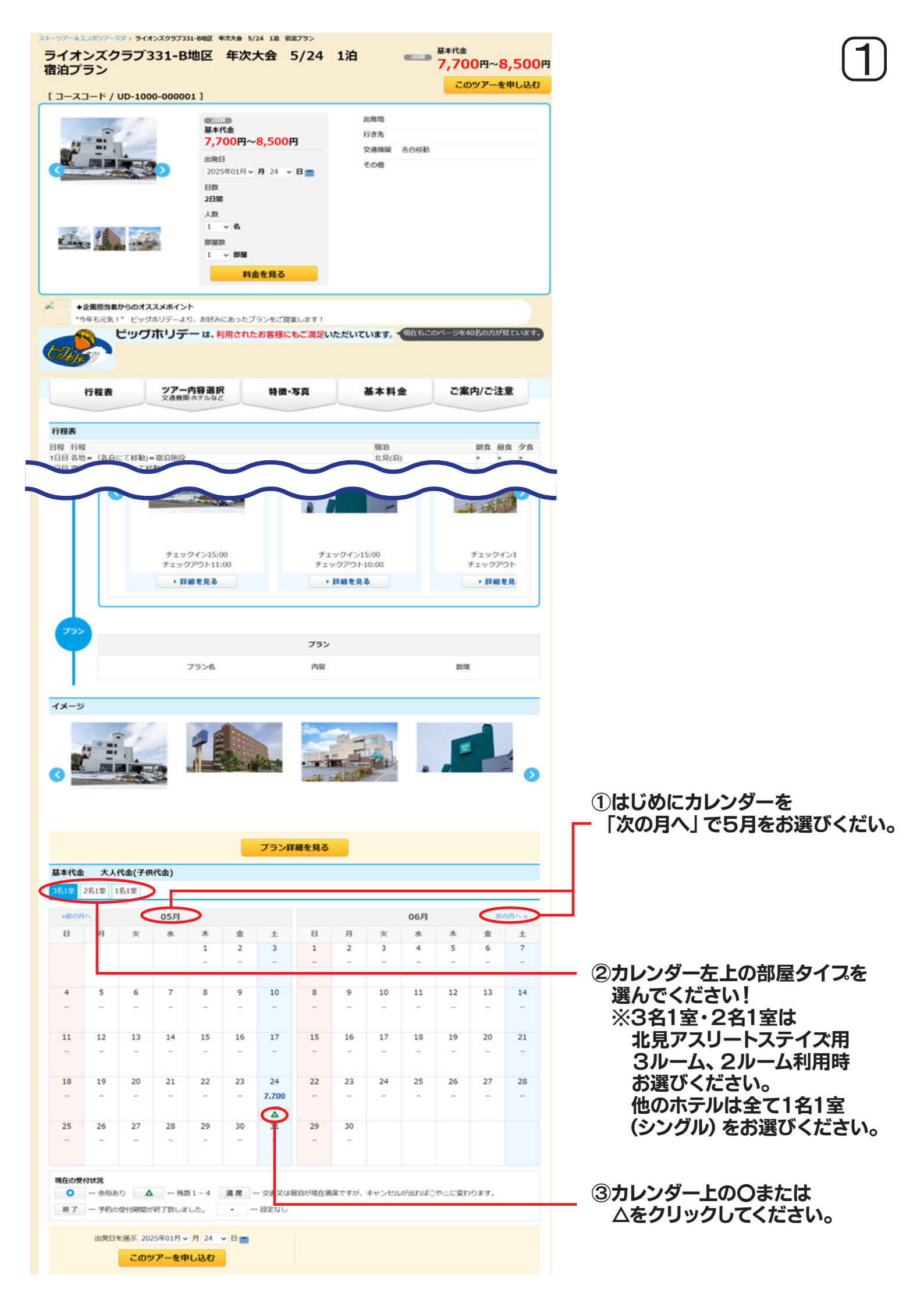

| ライオンスクラフ33 | 1-B地区 年次大会 5/24 1泪 宿泊フラン      |         |
|------------|-------------------------------|---------|
| 出発日        | 2025年05月24日(土)                | 基本代金    |
| 旅行期間       | 2日間                           | ~8,500円 |
| お申込み人数     | 明性(15歳以上) 5名 > 女性(15歳以上) 0名 > | 合計 5名   |

④お申し込み人数各 (男性・女性)
 をお選びください

| ⑤お選び頂きる | ましたら次へ | (便選択) |
|---------|--------|-------|
|---------|--------|-------|

| 席あり × 満席 – 設定な        | :U     | お1人様基本代金<br>7,700円~8,50 | (大人)<br>0円/人 3 | 基本代金合計<br>18,500円~42,500円 |
|-----------------------|--------|-------------------------|----------------|---------------------------|
| <b>路選択 2025年05月24</b> | 日(土) → |                         |                |                           |
| 組択 空席                 | 便名     | 出発場所                    | 到着場所           | 割增                        |
| 空席あり                  | 名自移動   | 各出発地                    | 宿泊地            | -                         |
| 8選択 2025年05月25        | 8(日) → |                         |                |                           |
| 家 空席                  | 便名     | 出発場所                    | 到着場所           | 割增                        |
| 空席あり                  | 各自移動   | 宿泊地                     | 各帰着地           | -                         |
|                       |        |                         |                |                           |
|                       | 次へ     |                         |                |                           |

- ⑥往路・復路の選択をクリック。

|                                                                                                    |                                              | お1人様基本代金    | (大人)         | 基本代金合計            |  |  |
|----------------------------------------------------------------------------------------------------|----------------------------------------------|-------------|--------------|-------------------|--|--|
| 空席あり × 渦席 – 設定なし                                                                                                    |                                              | 7,700円~8,50 | 0円/人 38      | 8,500円~42,500円    |  |  |
| +路選択 2025年05月24日                                                                                                    | 3(+) →                                       |             |              |                   |  |  |
| 選択 空席                                                                                                    | 便名                                           | 出発場所        | 到着場所         | 割増                |  |  |
| <ul> <li>空席あ<br/>り</li> </ul>                                                                                                    | 各自移動                                         | 各出発地        | 宿泊地          | -                 |  |  |
| 東車場所 〇名出発地 ><br>〇<br>〇百車場所 宿泊地 >                                                                                                    | 人数 5名 > 名                                    |             |              |                   |  |  |
| 東車場所 ○名出発地 ~<br>関車場所 宿泊地 ~           関都選択 2025年05月25日           選択 空席                                                                                                    | 人数 5名 ¥ 名<br>3(日) →<br>便名                    | 出発場所        | 到若場所         | <b>第1-1</b> 1     |  |  |
| <ul> <li>東車場所 る出発地</li> <li>高車場所 宿泊地 、</li> <li>諸選択 2025年05月25日</li> <li>単原本</li> <li>登席</li> <li>・</li> <li>・&lt;</li></ul>                                                                                      | 人款 5名 × 名<br>(日) →<br>便名<br>名自移動             | 出現場所<br>宿泊地 | 到若場所<br>各绿着地 | 251-12<br>-       |  |  |
| <ul> <li>単申項所 ○ 各出発地 ◆</li> <li>○ 南車項所 宿泊地 ◆</li> <li></li> <li><td>人款 5名 × 名<br/>(日) →<br/>便名<br/>名自移動</td><td>出現場所<br/>宿泊地</td><td>到谷場所<br/>各绿着地</td><td><u>第1-12</u><br/>一</td><td></td><td></td></li></ul> | 人款 5名 × 名<br>(日) →<br>便名<br>名自移動             | 出現場所<br>宿泊地 | 到谷場所<br>各绿着地 | <u>第1-12</u><br>一 |  |  |
| 東車場所     各出発地       商車場所     宿泊地       第     空席       第     空席       9     空席       ●     空席       ●     四       ●     四       ●     日       ●     日        ●     日                                                                                                    | 人款 5名 × 名<br>(日) →<br>便名<br>名自移動<br>数 5名 × 名 | 出現場所<br>宿泊地 | 到着場所<br>各級看地 | <u>表毛切</u><br>—   |  |  |

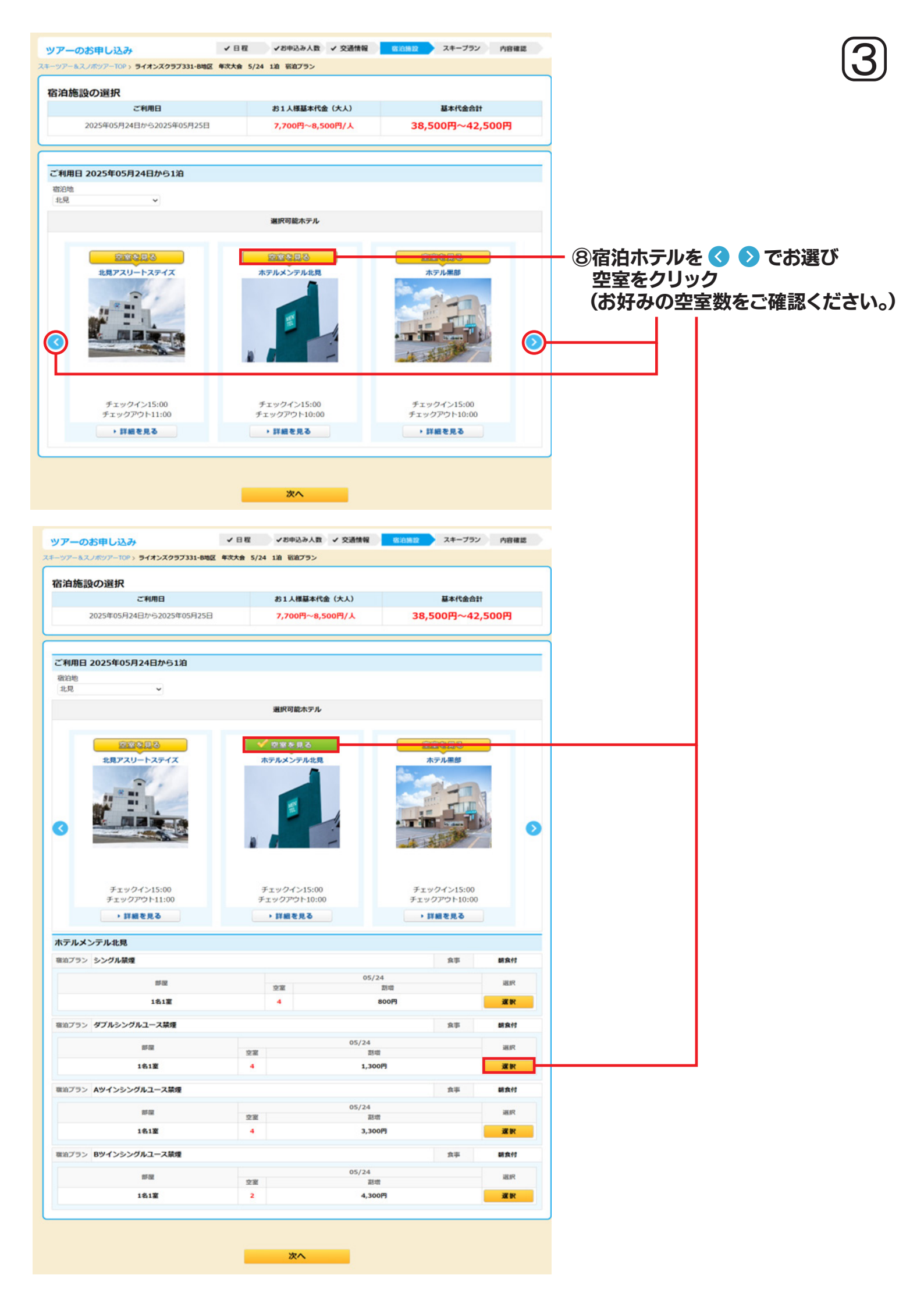

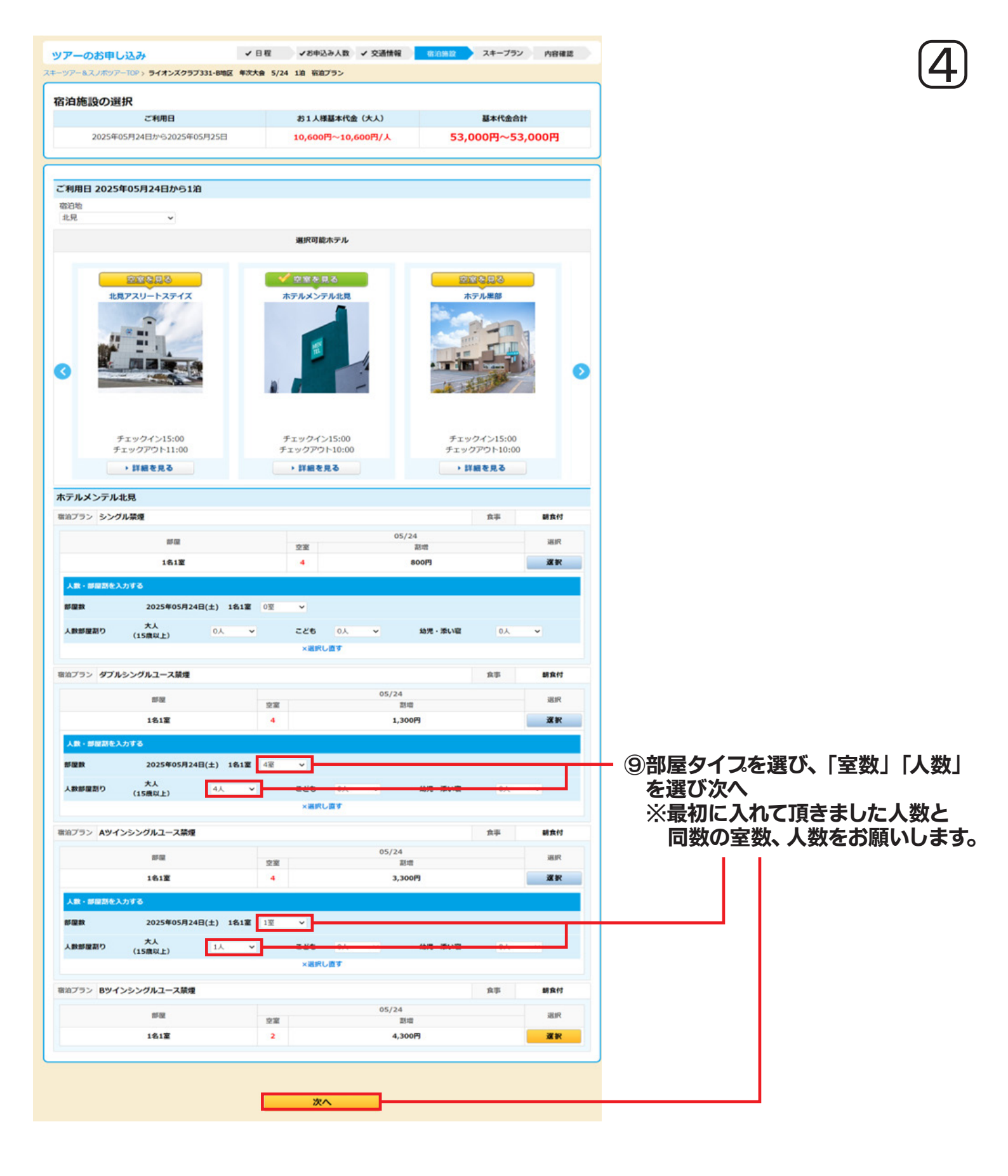

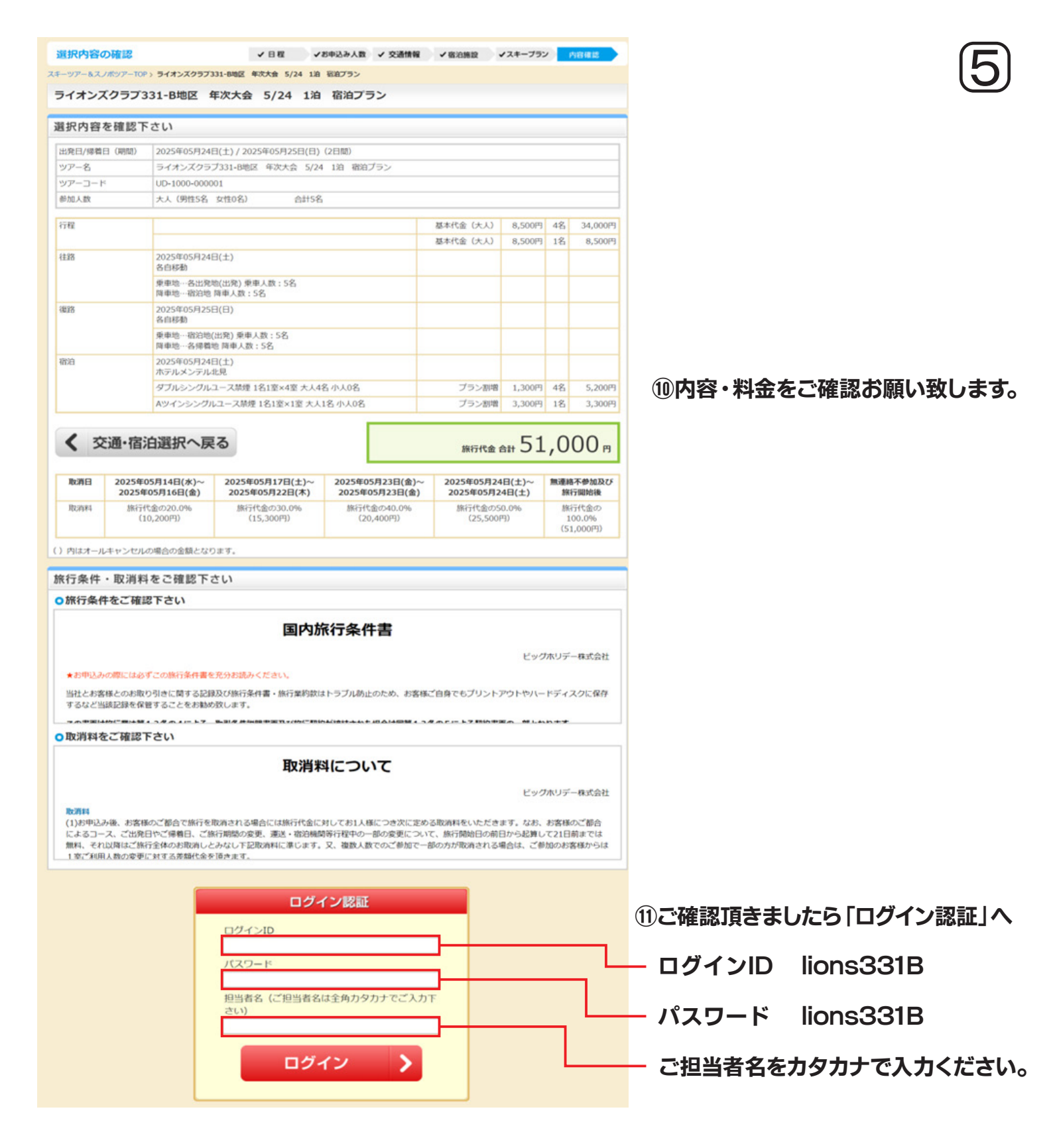

| お客様情報の入力                                   | (11日入力) 内容確認 支払い方法 申込完了                        |
|--------------------------------------------|------------------------------------------------|
| キーツアー&スノボツアーTOP > ライオンズクラフ                 | /331-B地区 年次大会 5/24 1泊 新泊プラン                    |
| お客様情報をご入力下さい                               |                                                |
| ○お申込者                                      |                                                |
| お名前(全角漢字)                                  | 姓 : 北見ライオンズクラブ 名 : 北見太郎                        |
| フリガナ(全角カタカナ)                               | セイ: キタミライオンズクラブ メイ: キタミタロウ                     |
| 性別 必須                                      | ⑧ 男性 ○ 女性                                      |
| 生年月日 必須                                    | 1995 • 年 1 • 月 1 • 日                           |
| 原則として、ご案内書がある場合は、お申<br>お客様宛に変更する場合は、以下の住所費 | 私代理店係あてにお送りいたします。<br>記む客様の住所を入力して下さい。          |
| 郵便番号(半角数字)                                 | -  -  -  -  -  -  -  -  -  -  -  -  -  -       |
| 住所                                         |                                                |
| ※お客様直送の場合は入力して下さい                          | ※最大全角20文字<br>例)東京都文京区本卿<br>3-19-2 BHビル7階 707号室 |
| 達略先(半角) 🛛 🐼 須                              | 999 - 9999 - 9999 - 9999                       |
| 0同行者(大人)1                                  |                                                |
| お名前(全角カタカナ) 🗾 🥸 須                          | セイ: キタミ メイ: ジロウ                                |
| 性別 必須                                      | <ul> <li>         ·   ·</li></ul>              |
| 年齢 必須                                      | 20 ~                                           |
| 0同行者(大人)2                                  |                                                |
| お名前(全角カタカナ) 必須                             | セイ: キタミ メイ: サブロウ                               |
| 性別 必須                                      | 9 男性 〇 女性                                      |
| 年前「必須」                                     | 20 ~                                           |
| 0同行者(大人)3                                  |                                                |
| お名前(全角カタカナ)                                | セイ: キタミ メイ: シロウ                                |
| 性別 必須                                      | <ul> <li>9 男性 〇 女性</li> </ul>                  |
| 年齡 必須                                      | 20 ~                                           |
| 0同行者(大人)4                                  |                                                |
| お名前(全角カタカナ)                                | セイ: キタミ メイ: ゴロウ                                |
| 性別 必須                                      | ● 男性 ○ 女性                                      |
| 年齢 必須                                      | 20 ~                                           |
| ○質問                                        |                                                |
| ご質問・ご衆望をご記入ください                            |                                                |
|                                            |                                                |

お申込み内容確認へ進む

>

く 選択内容の確認へ戻る

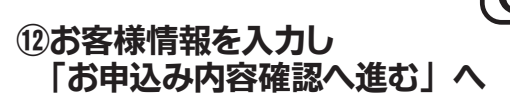

※姓にはクラブ名を入れてください。 名には代表者氏名を入れてください。

※住所の入力は必要ございません。

- ※性別及び生年月日は入力だけ お願いします。

- ※同行者名を「カタカナ」で、 性別もお選びください。 年齢の入力は必要ございません。

| お申込み内容をご研   | 産認下さい                                   |           |        |    |         |
|-------------|-----------------------------------------|-----------|--------|----|---------|
| 出発日/帰着日(期間) | 2025年05月24日(土) / 2025年05月25日(日) (2日間)   |           |        |    |         |
| ツアー名        | ライオンズクラブ331-B地区 年次大会 5/24 1泊 宿泊プラン      |           |        |    |         |
| ツアーコード      | UD-1000-000001                          |           |        |    |         |
| 参加人数        | 大人 (男性5名 女性0名) 小人0名                     |           |        |    |         |
| 行程          |                                         | 基本代金(大人)  | 8,500円 | 4名 | 34,000F |
|             |                                         | 基本代金 (大人) | 8,500円 | 1名 | 8,500F  |
| 往路          | 2025年05月24日(土)<br>各自移動                  |           |        |    |         |
|             | 乗車地…各出発地(出発)乗車人数:5名<br>降車地…宿泊地 降車人数:5名  |           |        |    |         |
| 律路          | 2025年05月25日(日)<br>各自移動                  |           |        |    |         |
|             | 梁重地…宿泊地(出発) 梁重人数:5名<br>降車地…各爆着地 降車人数:5名 |           |        |    |         |
| 宿泊          | 2025年05月24日(土)<br>ホテルメンテル北見             |           |        |    |         |
|             | シングル耕煙 1名1室×4室 大人4名 小人0名                | プラン割増     | 800円   | 4名 | 3,200   |
|             | ダブルシングルユース禁煙 1名1室×1室 大人1名 小人0名          | プラン割増     | 1,300円 | 1名 | 1,300   |

お申込み内容の確認

旗行代金 合計 47,000 m

✔ 情報入力 内容確認 支払い方法 申込完了

| お名前(全角運家)                        | 14日ライオンプクラブ 14日本師                         |
|----------------------------------|-------------------------------------------|
| (上月法子)<br>つ日前(上月法子)              | 40元フィイノスフラノ 40元人口の<br>キカトミノオン、ブカラゴ キカトカロウ |
| ノリカナ (主両/Jツ/J)/ (主両/Jツ/J)/ (100) | +929147A997 +92909                        |
| 112,709                          | 20                                        |
|                                  | 30                                        |
| 那快曲号(丰均数子)                       |                                           |
| 任所                               |                                           |
| 連絡先(半角)                          | 999-9999-9999                             |
| ○同行者1                            |                                           |
| お名前(全角カタカナ)                      | キタミ ジロウ                                   |
| 性別                               | 男                                         |
| 年齡                               | 20                                        |
| ○同行者2                            |                                           |
| お名前(全角カタカナ)                      | キタミ サブロウ                                  |
| 性別                               | 男                                         |
| 年齢                               | 20                                        |
| 0 同行者3                           |                                           |
| お名前(全角カタカナ)                      | キタミ シロウ                                   |
| 性別                               | 男                                         |
| 年齡                               | 20                                        |
| ○同行者4                            |                                           |
| お名前(全角カタカナ)                      | キタミ ゴロウ                                   |
| 性別                               | 男                                         |
|                                  | 20                                        |

13ご予約の内容をご確認後 「空きがあれば予約する」へ 進んで完了です。